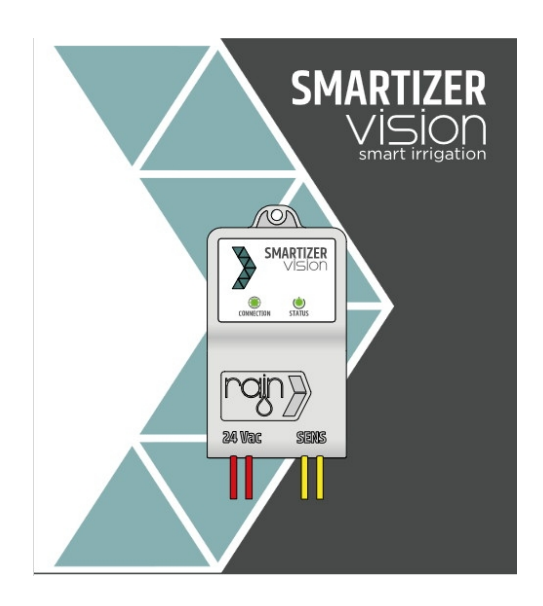

# Rain Smartizer Vision

Rain Smartizer Vision je zařízení, které promění jakoukoli ovládací jednotku 24V AC bez ohledu na jeho značku a stáří na zařízení připojené k internetu. To pak umožní vzdálenou kontrolu systému pomocí aplikace Rain Vision. Programování jednotky zůstává tradiční (pomocí ovladačů jednotky v místě instalace), aplikace Rain Vision umožňuje automatické přerušení závlahové cyklu v závislosti na předpovědi počasí pro danou lokalitu. V aplikaci dále umožňuje vzdáleně závlahu vypnout/zapnout nebo vložit pauzu v zavlažování (počet dnů bez závlahy).

## Instalace zařízení:

#### 1. Příprava:

- **Kontrola signálu Wi-Fi:** Před instalací zkontrolujte sílu Wi-Fi signálu v místě, kde plánujete zařízení umístit. Signál by měl být střední až silný.
- **Napájení:** Ujistěte se, že máte k dispozici napájecí zdroj s USB Type-C konektorem (výstup: 5V DC 100mA). Tento napájecí zdroj je nutné zakoupit samostatně.

#### 2. Připojení zařízení:

- **Napájení:** Připojte zařízení k napájecímu zdroji pomocí USB Type-C kabelu.
- **Připojení k ovladači:** Připojte Smartizer Vision ke svorkám pro dešťový senzor na vašem 24V AC zavlažovacím ovladači.
- 3. Stáhnutí aplikace Rain Vision:
  - **Pro mobilní zařízení:** Aplikaci Rain Vision si můžete stáhnout z Google Play nebo App Store.
  - **Pro počítače:** Přístup k webové aplikaci získáte na www.rainvision.it.
- 4. Spárování zařízení s aplikací:
  - **Bluetooth připojení:** Otevřete aplikaci Rain Vision a aktivujte Bluetooth na svém zařízení. Aplikace automaticky vyhledá dostupná zařízení. Vyberte svůj Smartizer Vision a postupujte podle pokynů pro spárování.
  - **Wi-Fi připojení:** Po úspěšném spárování přes Bluetooth budete vyzváni k připojení zařízení k Wi-Fi síti (2,4 GHz). Zadejte potřebné údaje pro připojení k vaší Wi-Fi síti.

#### Konfigurace a ovládání:

- Programování zavlažování:
  - Automatické zavlažování: V aplikaci nastavte časy spuštění, délku zavlažování a frekvenci pro jednotlivé zóny.
  - **Manuální zavlažování:** Umožňuje okamžité spuštění nebo zastavení zavlažování přímo z aplikace.
- Řízení na základě počasí:
  - Smartizer Vision využívá předpovědi počasí z OpenWeather k úpravě zavlažovacích plánů. V aplikaci můžete nastavit parametry, jako je množství srážek, při kterém se zavlažování pozastaví, čímž optimalizujete využití vody a zdraví rostlin.

- Monitorování a upozornění:
  - Aplikace poskytuje aktuální informace o stavu zavlažovacího systému a zasílá upozornění v případě problémů nebo změn počasí, které by mohly ovlivnit zavlažování.

Údržba:

- **Aktualizace firmwaru:** Pravidelně kontrolujte dostupnost aktualizací firmwaru v aplikaci a instalujte je pro zajištění optimálního výkonu a nových funkcí.
- **Kontrola připojení:** Ujistěte se, že zařízení je vždy připojeno k Wi-Fi síti s dostatečnou silou signálu pro spolehlivý provoz.

#### Informace o zařízení + grafika stavu připojení

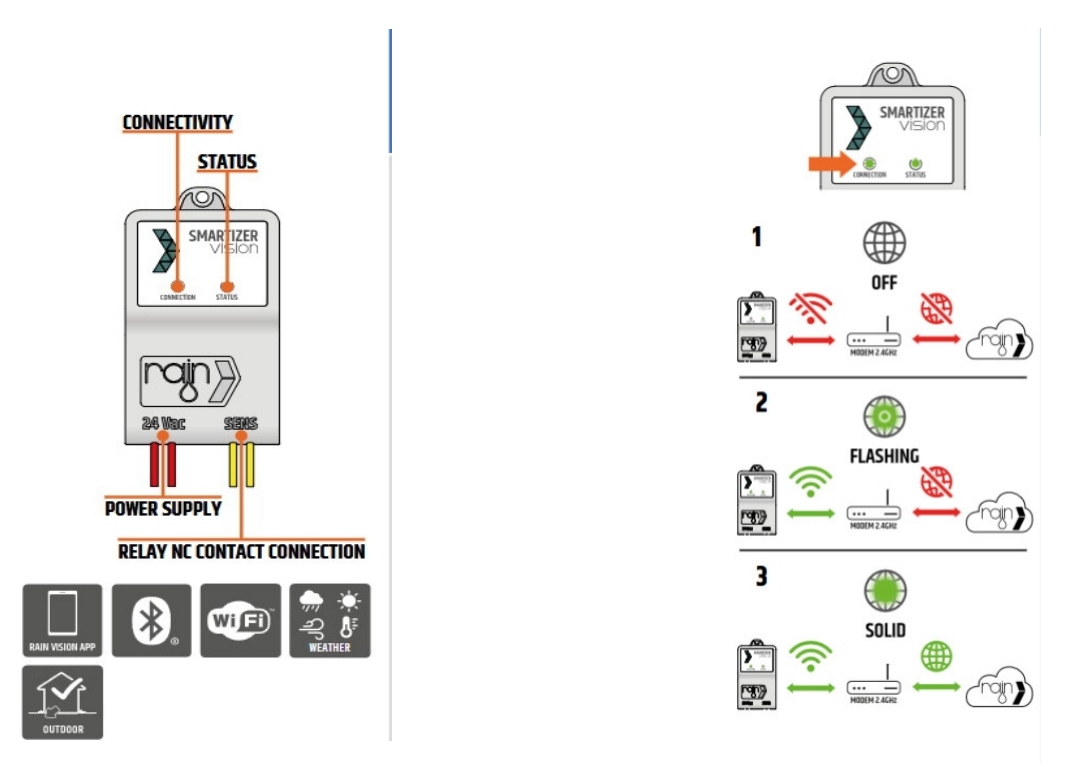

Před instalací zařízení zkontrolujte sílu signálu Wi-Fi v požadovaném místě, která by měla být střední/vysoká.

## Připojení k napájení 24 VAC

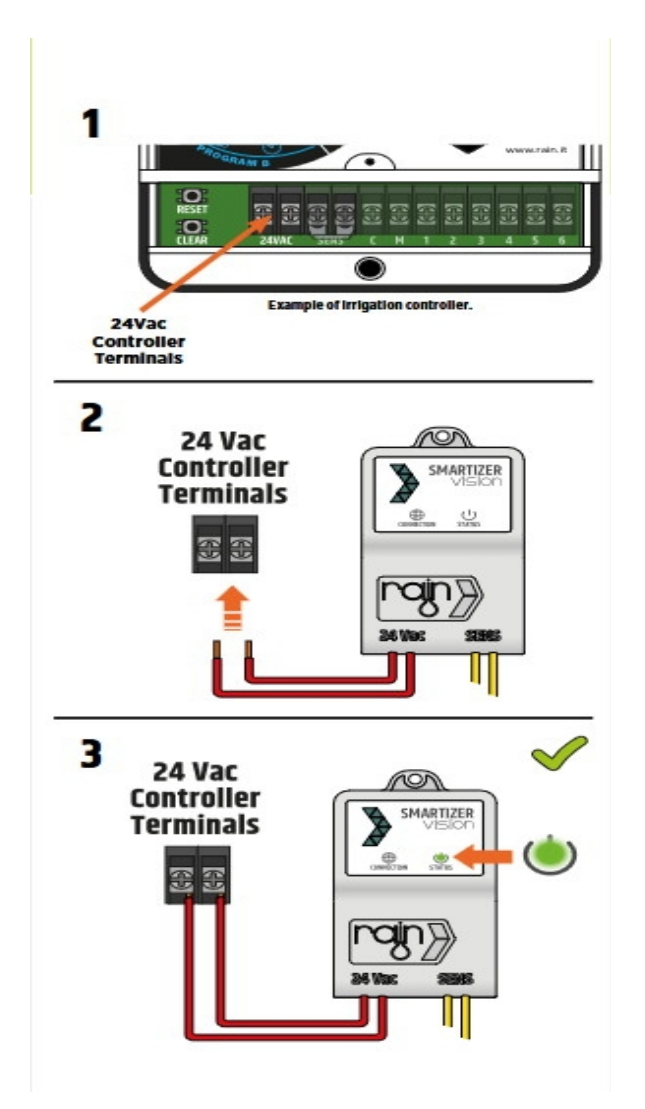

#### Význam jednotlivých symbolů:

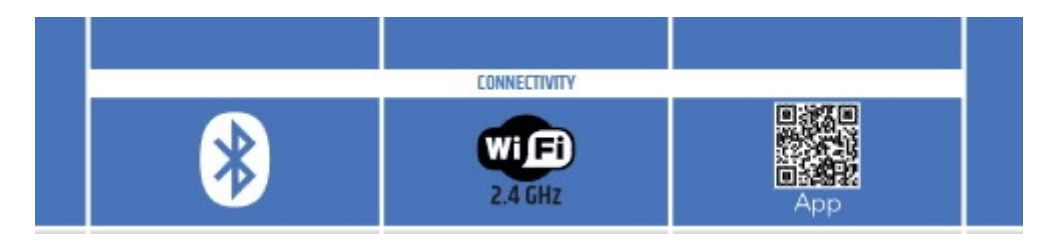

Spojení Bluetooth - Síťové připojení 2,4 GHz - Stáhněte si aplikaci Rain Vision

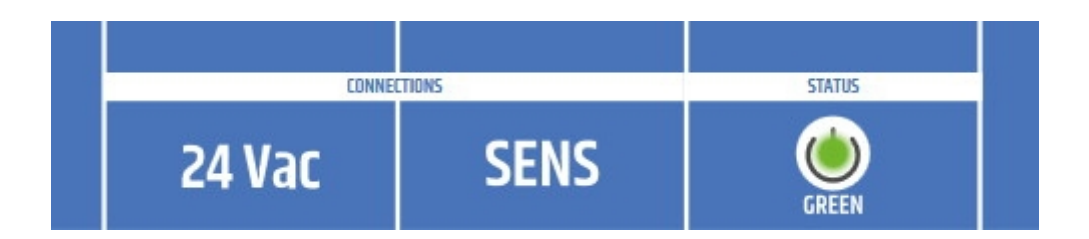

Napájení 24 VAC - Relé, normálně sepnutý kontakt - ON: Zavlažování aktivní

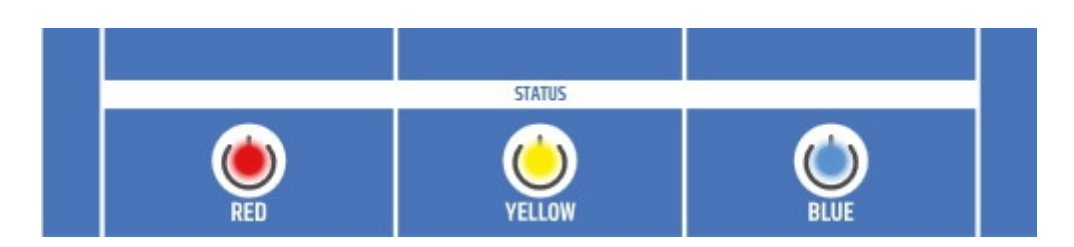

OFF: Zavlažování zakázáno - PAUSE: Zavlažovaní dočasně vypnuto - Vypnuto na jeden den

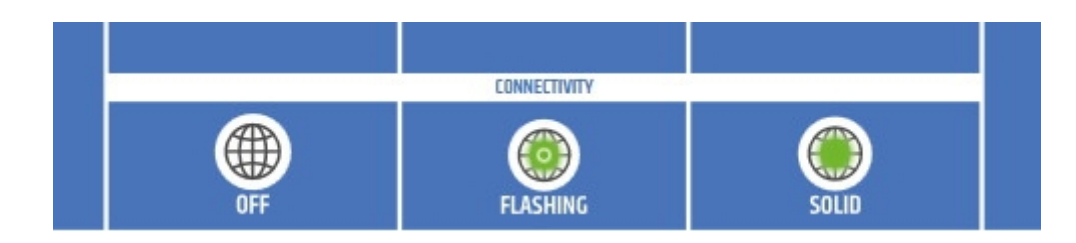

Žádné Wi-Fi připojení + Internet - Připojeno k Wi-Fi ne k Internetu - Wi-Fi a Internet připojen

Instalační řešení: A smartizer,

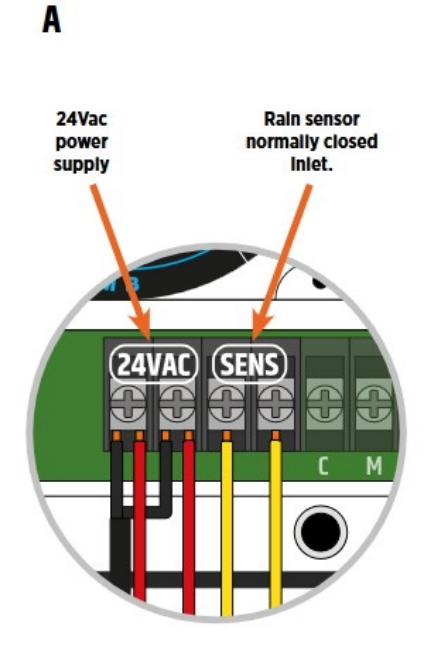

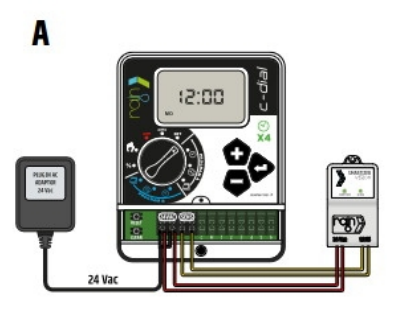

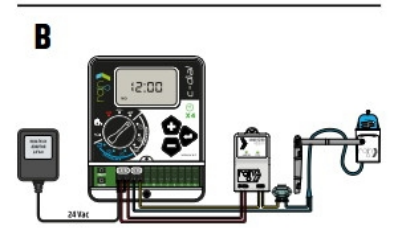

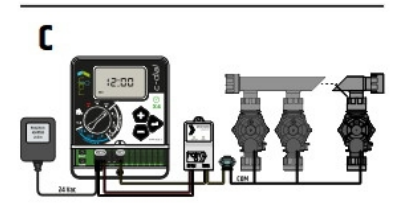

Instalační řešení: B dešťové čidlo,

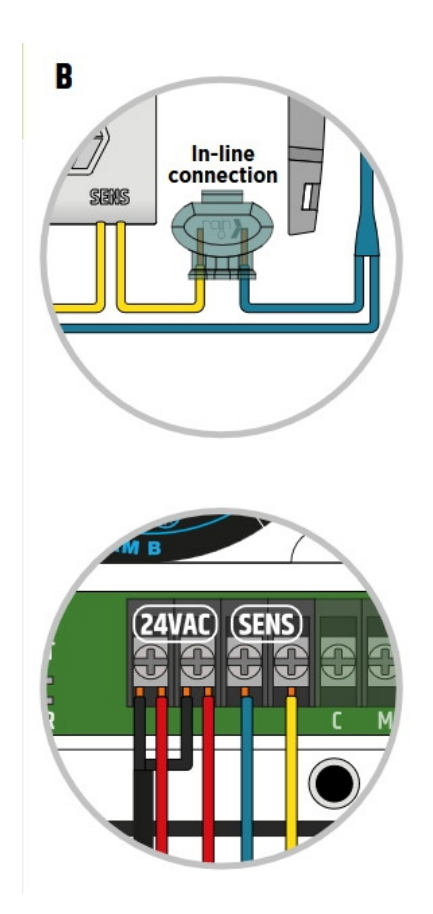

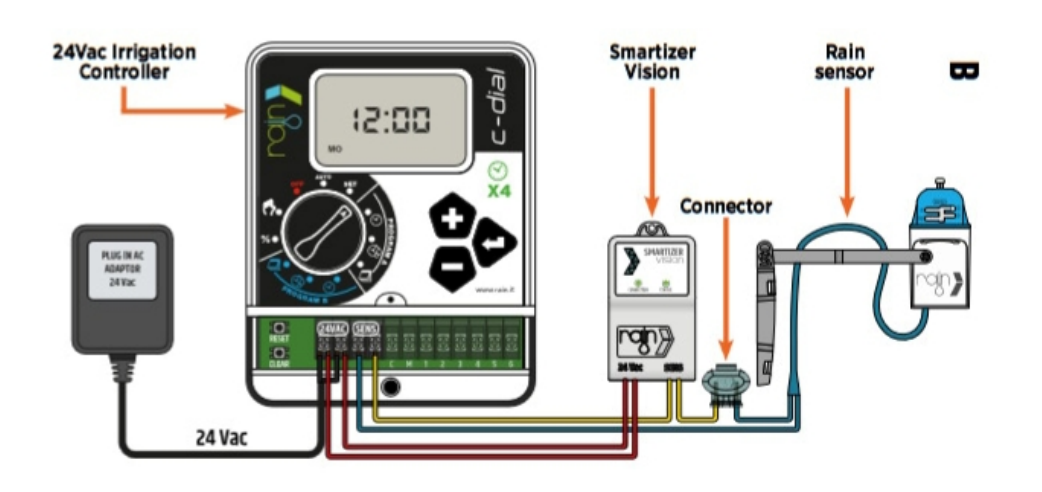

#### Instalační řešení: C elektromagnetický ventil

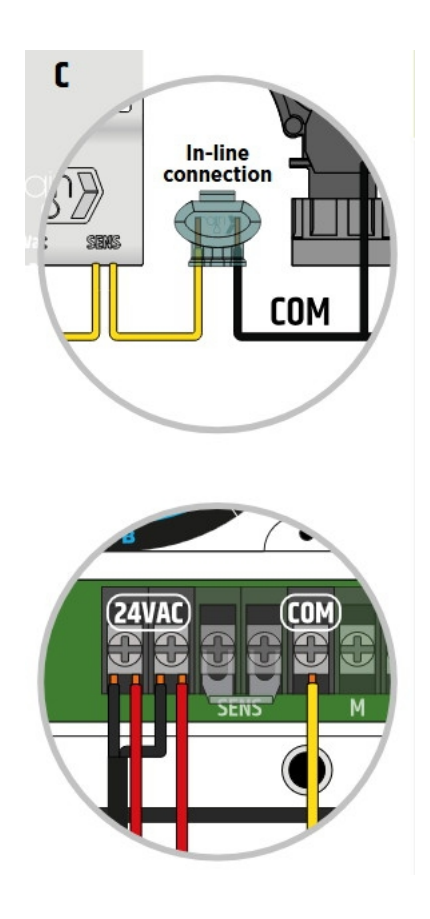

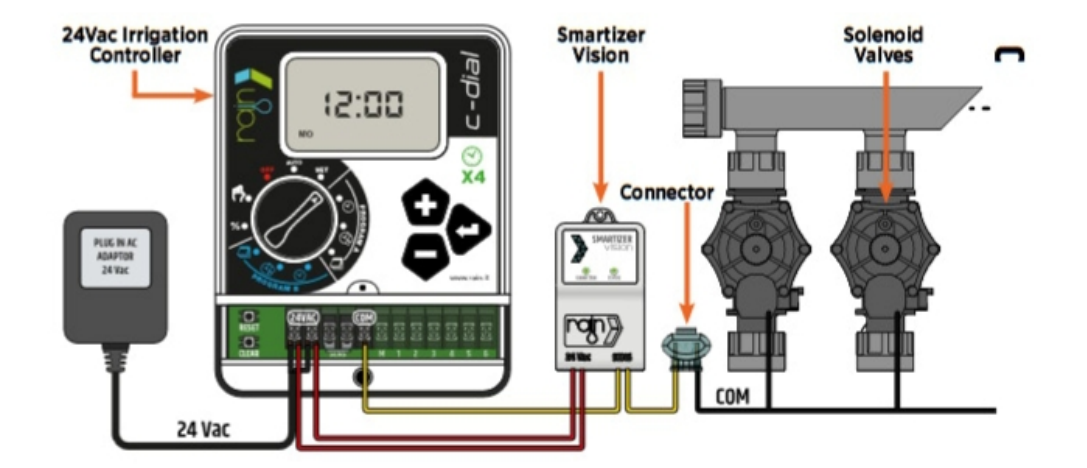

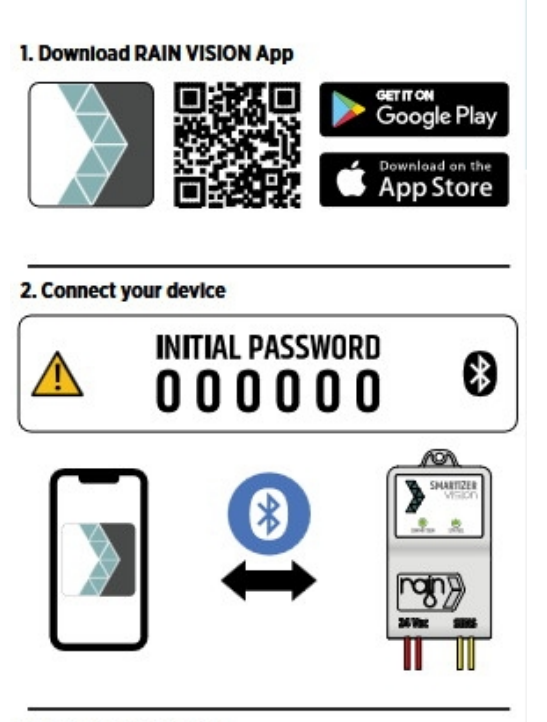

3. Manage your device

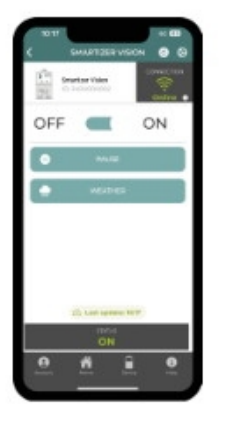

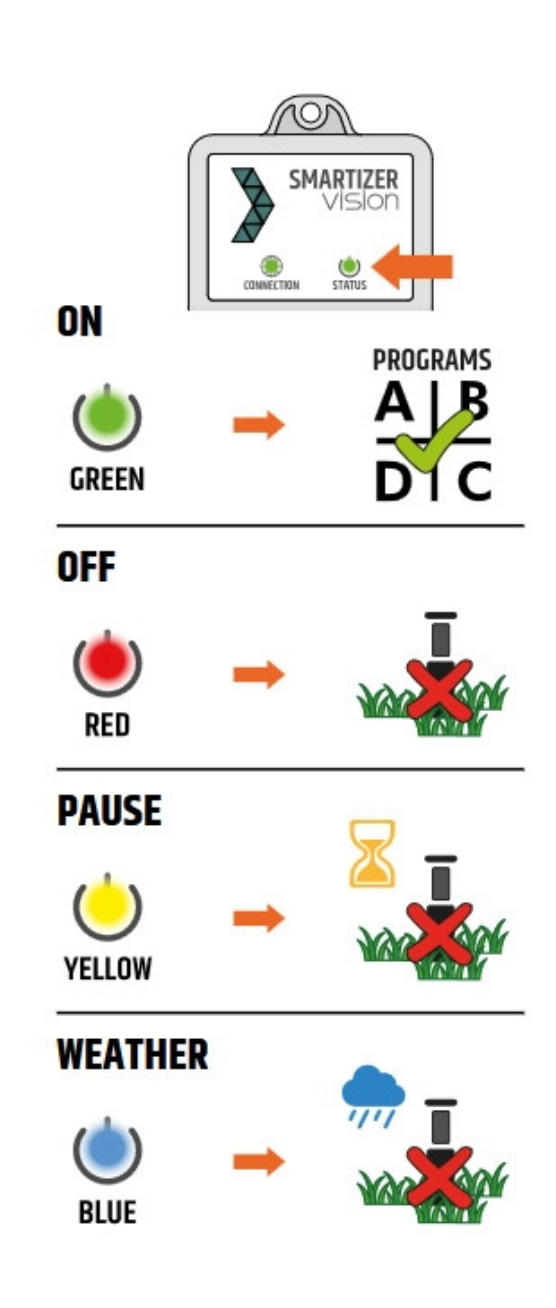

#### Instalace zařízení spojením s ovládací jednotkou (PURE VISION, IONIC VISION)

Vytvořte si přidáním Smartizier Vision a spojením s ovládací jednotkou tzv. **INSTALACI** pojmenujte ji (v našem případě **Bépé**), spárujte **Smartizier** s vytvořenou instalací.

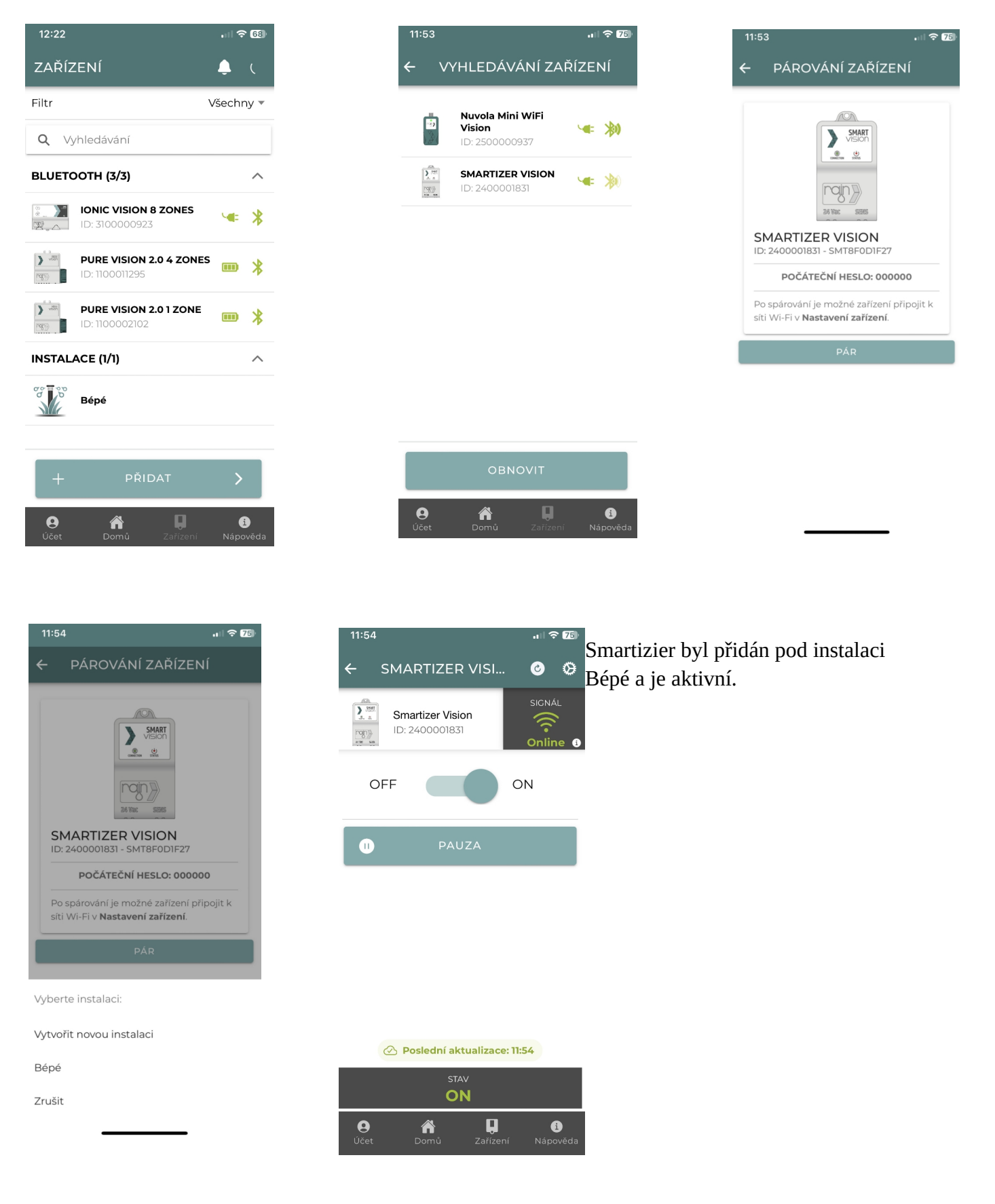

Vrať te se o krok zpět a klikněte na **INSTALACE Bépé**, v pravém horním rohu je ozubené kolečko, kde můžete nastavit:

NÁZEV INSTALACE NASTAVENÍ MÍSTA

PŘEDPOVĚĎ POČASÍ

# MAPA ZAŘÍZENÍ

#### SDÍLET S INSTALAČNÍM PROGRAMEM

INSTALOVAT PŘEVODY

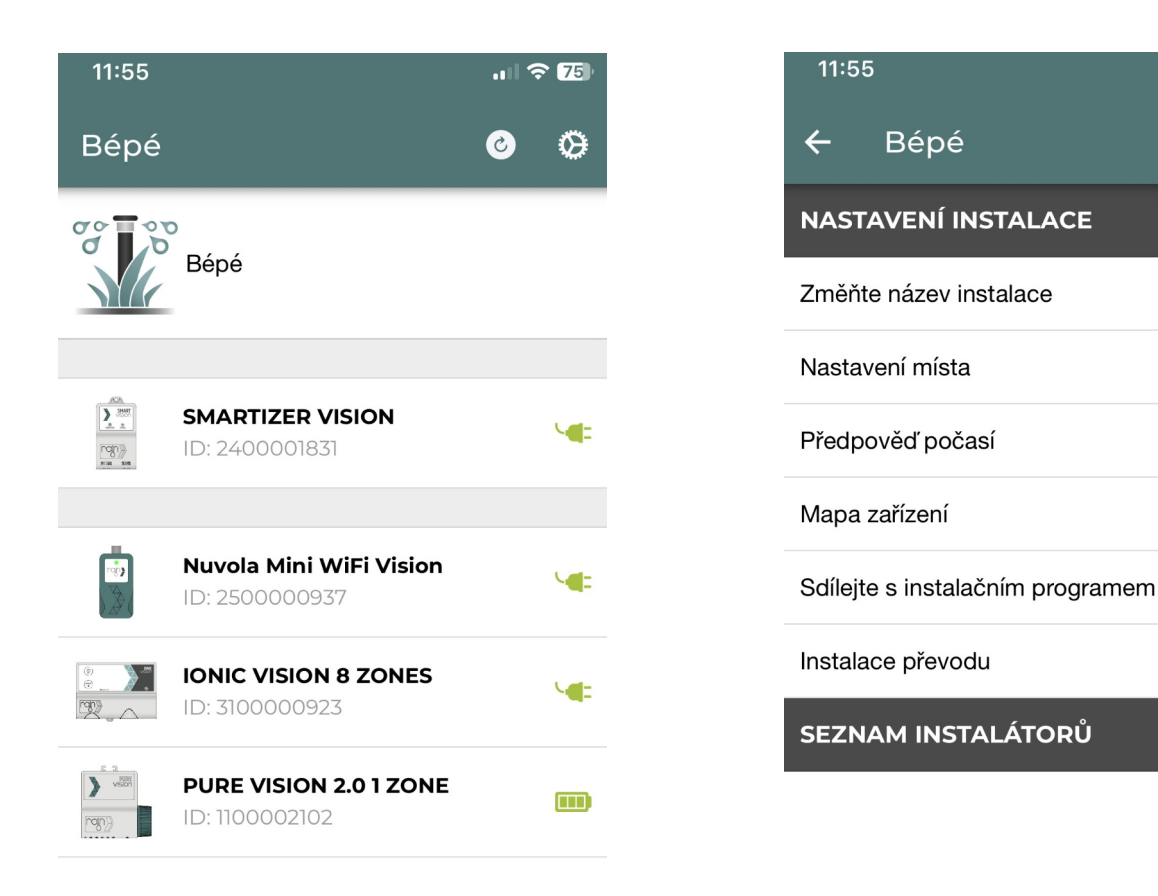

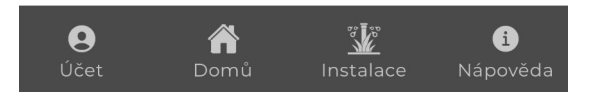

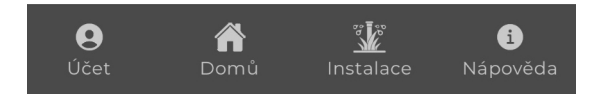

... 🗢 75

Nejdůležitější je nastavení místa, podle kterého se bude řídit předpověď počasí. Můžete to udělat dvěma způsoby buď přes **VYHLEDÁVÁNÍ** nebo přes **AKTUÁLNÍ POLOHU**, po potvrzení místa se automaticky vrátíte zpět. Přejděte na **PŘEDPOVĚĎ POČASÍ** a klikněte na **POVOLENO** a **ULOŽIT**, algoritmus pozastavení zavlažování je následující:

- a) pravděpodobnost, že bude pršet více než 4 mm/hod., větší než 70%
- b) teplota nižší než 4°C

KŠar

c) rychlost větru vyšší než 8 m/s

| 11:55                                                                                                    |                                     |                     | 11:57            | '∥ ¢ [                                                                               | 4   |
|----------------------------------------------------------------------------------------------------|-------------------------------------|---------------------|------------------|--------------------------------------------------------------------------------------|-----|
| MÍSTO INSTALACE                                                                                                  | $\otimes$                           |                     | ÷                | Bépé                                                                                 |     |
| Je možné nastavit přibližnou po                                                                                  | olohu                               |                     | NASTA            | VENÍ INSTALACE                                                                       |     |
| pomocí funkce "HLEDAT" nebo přesnou<br>polohu pomocí tlačítka "AKTUÁLNÍ<br>POLOHA", Chcete-li zobrazit polobu na | přesnou<br>LLNÍ<br>John pa          |                     | Změňte           | název instalace                                                                      |     |
| mapě, stiskněte na souřadnice.                                                                                   |                                     |                     | Nastav           | ení místa                                                                            |     |
| Hledat město                                                                                                    |                                     |                     | Předpověď počasí |                                                                                      |     |
| Q VYHLEDÁVÁNÍ                                                                                                    |                                     |                     | Map<br>Sdíle     | Předpověď počasí<br>Nastavte umístění instalace<br>pro použití předpovědi<br>počasí. |     |
|                                                                                                    |                                     |                     | Insta            | 🔵 Zakázán                                                                            |     |
|                                                                                                    |                                     |                     | SEZ              | Povoleno                                                                             |     |
|                                                                                                    |                                     |                     |                  | ZRUŠIT ULOŽIT                                                                        |     |
| ۴ aktuální poloha                                                                                                |                                     |                     | <b>9</b><br>Účet | nstalace Nápově                                                                      | da  |
| 3:20 <b>,,,,, ≎ ⊡</b>                                                                                            |                                     |                     |                  |                                                                                      |     |
| MIAPA ZARIZENI (*)<br>UM                                                                                         | <b>APA ZAŘÍZENÍ</b> slo<br>nístěné. | ouží k tomu, abyste | e věd            | ěl, kde které zařízení má                                                            | ite |
| Leaflet   © OpenStreetMap contributors                                                                           |                                     |                     |                  |                                                                                      |     |
| RIZENI BEZ SOURADNIC<br>sknutím zařízení jej umístěte.                                                           |                                     |                     |                  |                                                                                      |     |
| PURE VISION 2.0 1 ZONE 0   1D: 1100002102 1                                                                      |                                     |                     |                  |                                                                                      |     |

**SDÍLET S INSTALAČNÍM PROGRAMEM** znamená, že můžete pozvat technika, který vám systém instaloval k jeho spravování. **INSTALACE PŘEVODU** znamená, že zadáte e-mail osoby, která bude celý systém spravovat za vás a vy už nebudete mít do systému přístup, pokud si neuděláte účet nový.

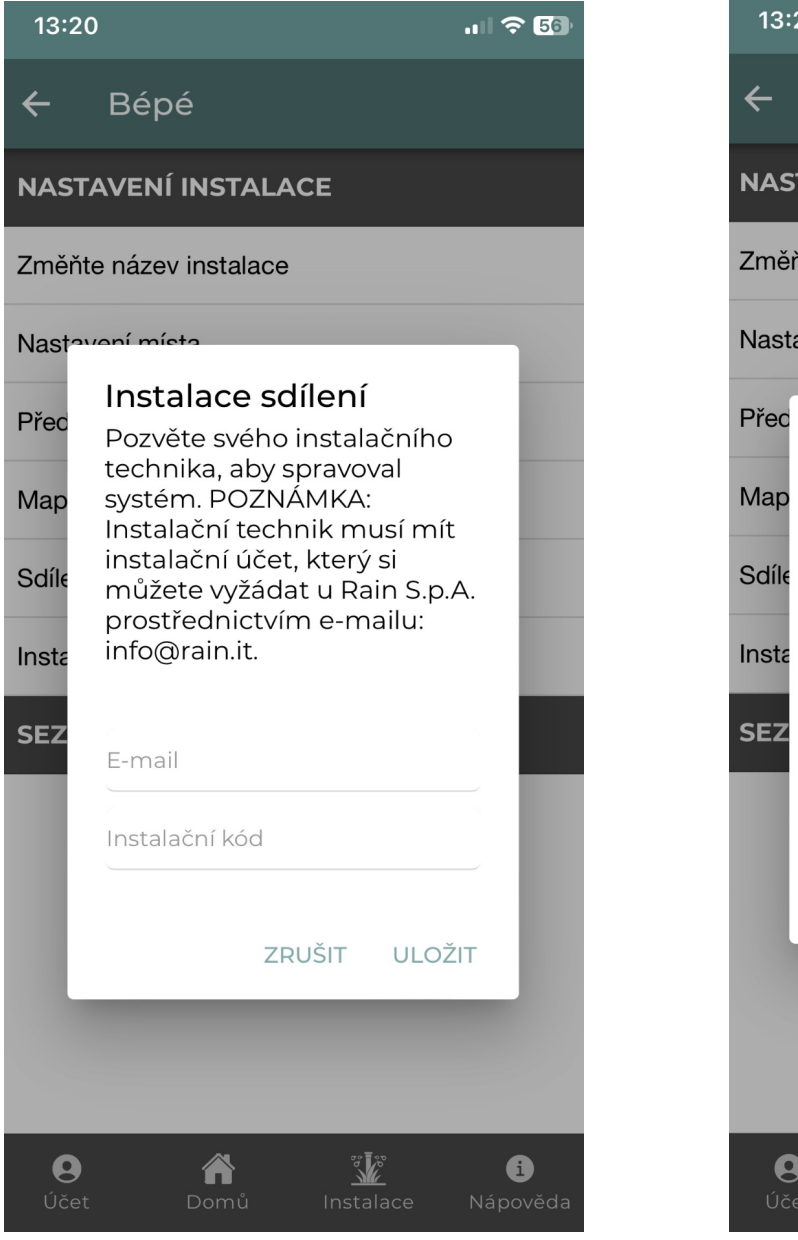

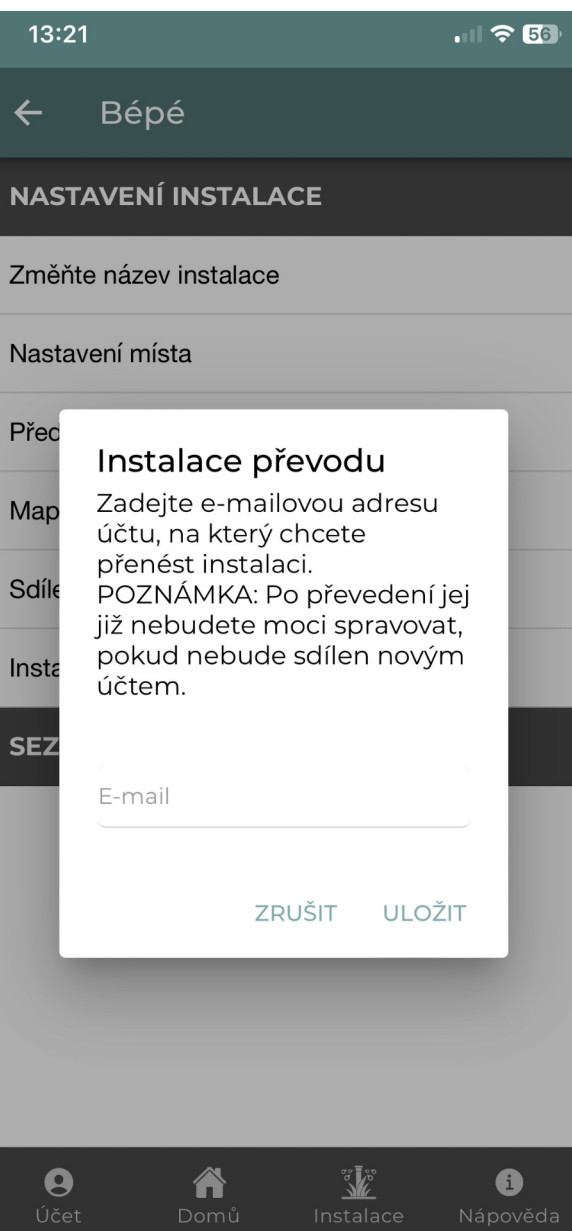

Pro podrobnější informace a technickou dokumentaci navštivte oficiální stránky výrobce:

#### Rain.it Smartizer Vision